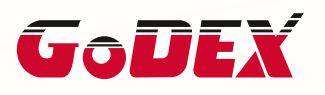

# GODEX **社製** バーコード プリンター ドライバー設定マニュアル

日本語

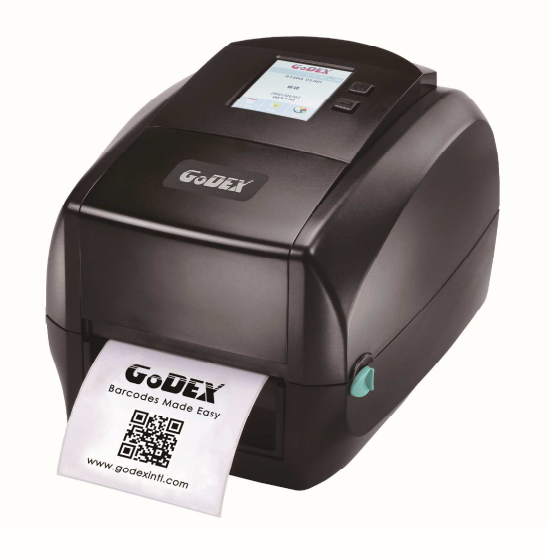

著作権

本マニュアルは著作権で保護されており、無断複写・転載を禁止します。 本マニュアルのいかなる部分もフォレストテック株式会社の許可なしで複写・複製することはできません。 本マニュアルの内容は予告なしで変更されることがあります

WINDOWS10 の場合(他の場合は3.から始めてください。)

1.スタートボタン 左の⑩をクリック

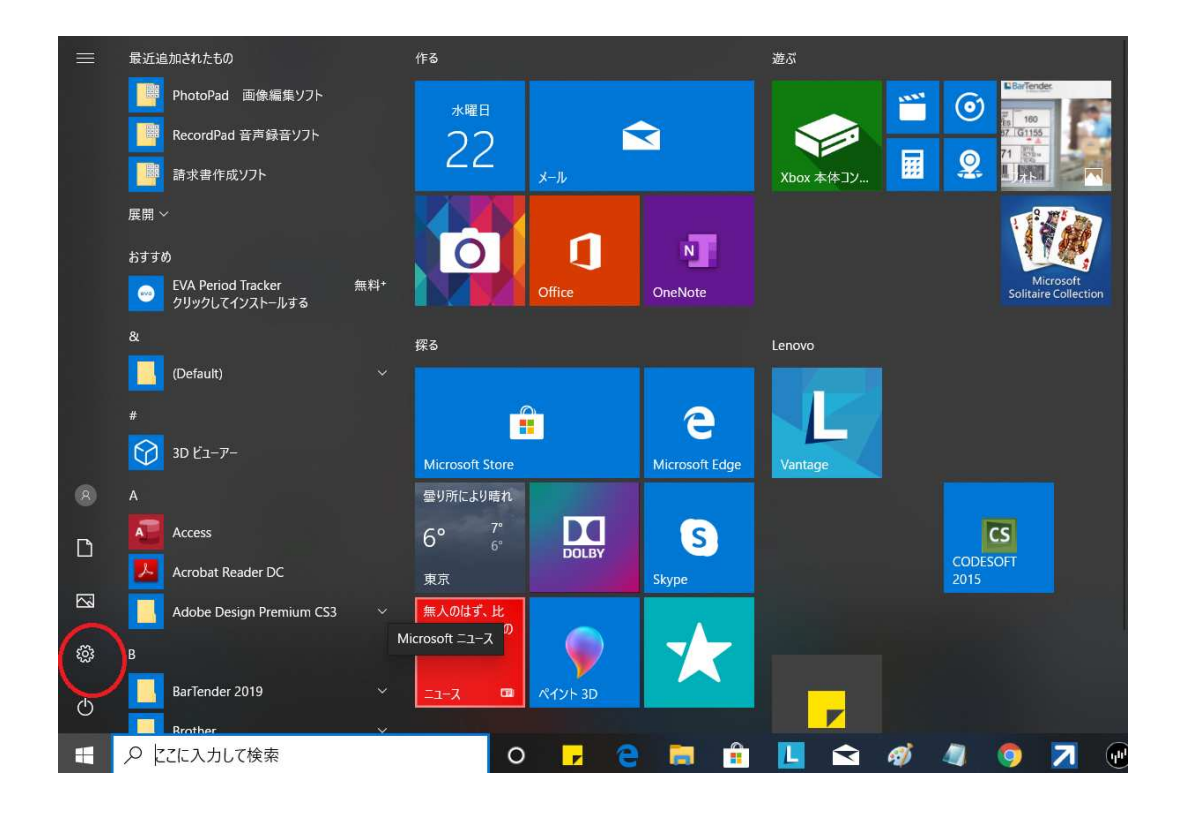

### 2. プリンターとスキャナーの Godex TR863i をクリック

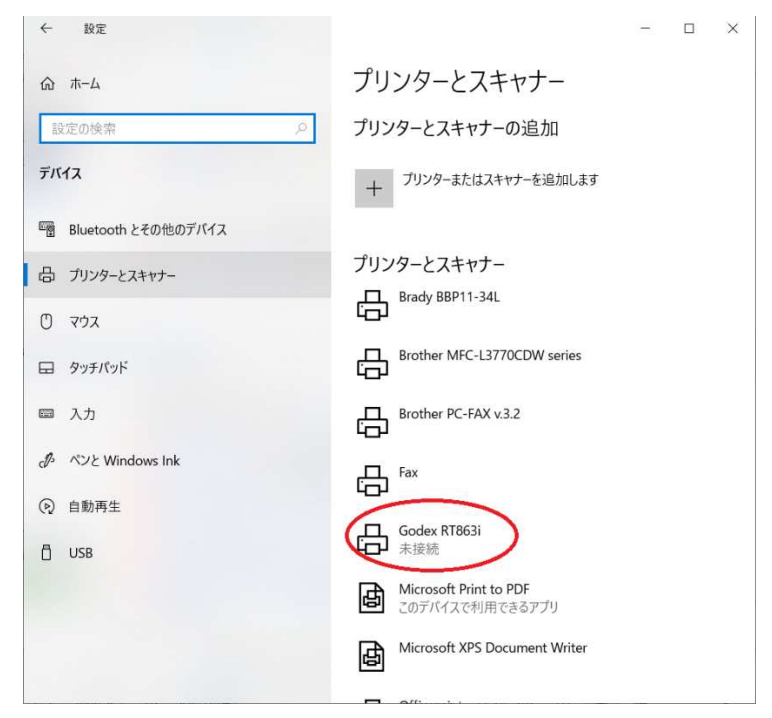

## 3.全般タブの基本設定をクリック

| 全般                                   | 共有                                               | ポート            | 詳細設定                | 色の管理                                                                          | ヤキュリティ             | フォント  | 19-1L  | 情報 |
|--------------------------------------|--------------------------------------------------|----------------|---------------------|-------------------------------------------------------------------------------|--------------------|-------|--------|----|
|                                      |                                                  | Godex RT       | 8631                |                                                                               |                    |       |        |    |
| 場所(                                  | (L):                                             |                |                     |                                                                               |                    |       |        |    |
| עאב                                  | ۲( <u>C</u> ):                                   |                |                     |                                                                               |                    |       |        |    |
|                                      |                                                  |                |                     |                                                                               |                    |       |        |    |
| モデル                                  | /( <u>O</u> ): (                                 | Godex RT       | 8 <mark>6</mark> 3i |                                                                               |                    |       |        |    |
| 機能                                   | E                                                |                |                     | A CONTRACTOR OF A CONTRACTOR                                                  | た.田永正,             |       |        |    |
| 機能 色:                                | いいえ                                              |                |                     | 利用可能                                                                          | は一方見.              |       |        |    |
| 機能<br>色:<br>両                        | と<br>いいえ<br>面: いいえ                               |                |                     | 利用可能                                                                          | 体用视.               |       | ~      |    |
| 機能<br>色:<br>両i<br>ホチ                 | <sup>E</sup><br>いいえ<br>面: いいえ<br>Fキス止め:          | いいえ            |                     | 利用可能                                                                          | 4.17元,             |       | $\sim$ |    |
| 機能<br>色:<br>両<br>ホ<br>フ<br>速         | <sup>2</sup><br>いいえ<br>面: いいえ<br>Fキス止め:<br>変: 不明 | いいえ            |                     | 利用可能                                                                          | 'ф./13 πΩ.         |       | ^      |    |
| 機<br>他<br>他<br>而<br>市<br>才<br>速<br>最 | e<br>いいえ<br>面: いいえ<br>Fキス止め:<br>度: 不明<br>高解像度:   | いいえ<br>600 dpi |                     | 利用可能                                                                          | <u>а</u> , га ла,  |       | < >    |    |
| 機能<br>色:<br>両:<br>市:<br>走:<br>最:     | E<br>いいえ<br>面: いいえ<br>Fキス止め:<br>変: 不明<br>高解像度:   | いいえ<br>600 dpi | 基本設定                | 利用可能;<br>[<br>[<br>[<br>[]]]<br>[]]<br>[]]<br>[]]<br>[]]<br>[]]<br>[]]<br>[]] | ራ/ተጫ.<br>ምርጉ እጉ ለ- | ジの印刷( | ><br>D |    |

### 4.用紙タブをクリック

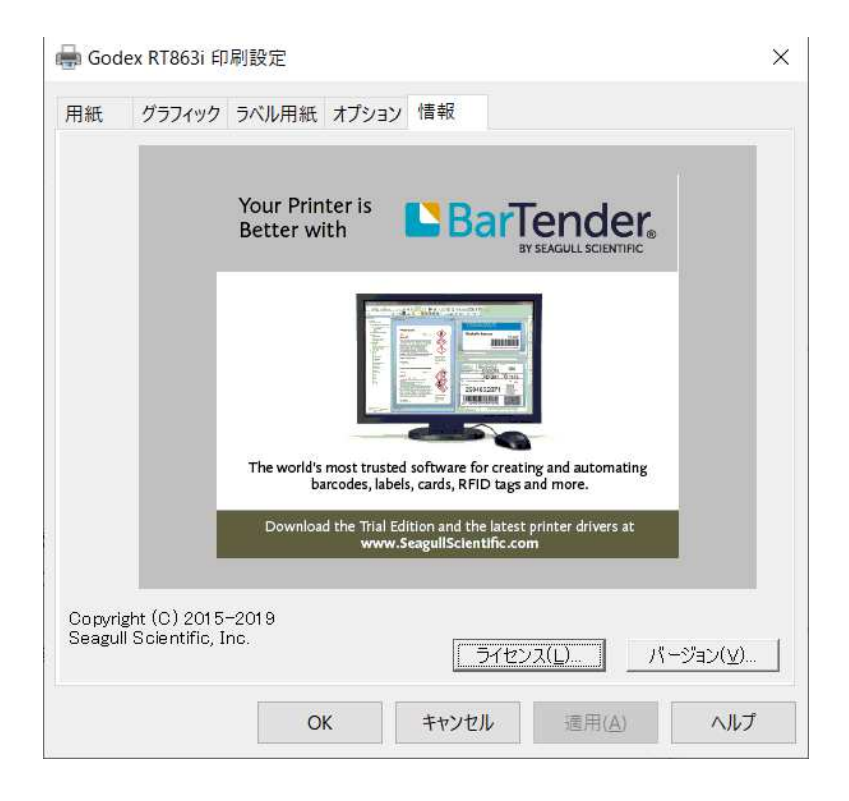

## 5.新規をクリック

|            | ex KTOOST F                | 11 MPU BX AE                         |                               |                   |                                      | 2   |
|------------|----------------------------|--------------------------------------|-------------------------------|-------------------|--------------------------------------|-----|
| 用紙         | グラフィック                     | <sup>1</sup> ラベル用紙 オブショ              | ン情報                           |                   |                                      |     |
| ーストッ<br>名前 | ック<br>j( <u>N</u> ): USEF  | २ (101.6 ३७ × 101.6 ३                | ))                            |                   |                                      | ·   |
|            | [                          | 新規( <u>W</u> )                       | 編集( <u>E</u> )                |                   | 削除(豆)                                |     |
| -JUt       |                            | 印刷の向き                                |                               | - 一効果 ──<br>    [ | イメージ( <u>R</u> )<br>'メージ( <u>T</u> ) |     |
| ープリセ<br>名前 | zット<br>jī( <u>A</u> ): <現石 | Eの設定>                                |                               | <b>_</b>          | 管理( <u>M</u>                         | )   |
|            |                            |                                      |                               | アドバン              | ス オプション(                             | .⊻) |
|            |                            | "(C) 2015-2019 Sea<br>ラベルソフトウェアBarTe | gull Scientific<br>inder(R)製作 | s, Inc.,<br>会社‴   |                                      |     |

### 6. 画像(下記)のように設定

### 幅:台紙幅、高さ:ラベル高さ 左端:0、右端:0

| 新規ストック                                                      | ×            |
|-------------------------------------------------------------|--------------|
| ストック<br>名前(N): 50x25<br>種類(Y): ダイカットラベル<br>▼                | ープレビュー       |
| 幅( <u>W</u> ): 50.0 mm 高さ( <u>H</u> ): 25.0 mm<br>両端の台紙部分の幅 |              |
| 左端( <u>∟</u> ): 0.0 mm 右端( <u>R</u> ): 0.0 mm               |              |
|                                                             |              |
|                                                             |              |
|                                                             | OK キャンセル ヘルプ |

7. ラベル用紙タブの設定

-必要な情報に変更(印刷方式、用紙種類、ラベル間ギャップ)

-印字後動作:カッターまたは、剥離オプション時は変更

#### -開始位置(印字位置)

停止位置(ラベル停止位置)を設定する場合は、相対にチェック。

| 977199                | フベル用紙                                                                                                    | オプション                                                                                                    | 情報                                                                                                    |                                                                                                    |                                                                                                    |                                                                                                    |
|-----------------------|----------------------------------------------------------------------------------------------------|----------------------------------------------------------------------------------------------------|----------------------------------------------------------------------------------------------------|----------------------------------------------------------------------------------------------------|----------------------------------------------------------------------------------------------------|----------------------------------------------------------------------------------------------------|
| 8定                    |                                                                                                    | ·                                                                                                    |                                                                                                    |                                                                                                    |                                                                                                    |                                                                                                    |
| 在のプリンタ                | 設定を使う( <u>し</u>                                                                                                    | 0                                                                                                    |                                                                                                    |                                                                                                    |                                                                                                    |                                                                                                    |
| 印刷方法(户):              |                                                                                                    | 熱転写                                                                                                    |                                                                                                    |                                                                                                    |                                                                                                    |                                                                                                    |
| 重类頁( <u>M</u> ):      | ギャッ                                                                                                    | り付きラベル                                                                                                    |                                                                                                    | ]                                                                                                    |                                                                                                    |                                                                                                    |
| ********************* | <b>3.0</b> 킨                                                                                                    | l .                                                                                                    | ブラック マークロ                                                                                                    | 幅(日):                                                                                                    | 3.0 ミリ                                                                                                    |                                                                                                    |
| 月紙送り(E):              | 0.0 EL                                                                                                    | l I                                                                                                    | フ <sup>*</sup> ラック マーク                                                                                                    | オフセット(E):                                                                                                    | 0.0 ミリ                                                                                                    | _                                                                                                    |
| 0理                    |                                                                                                    |                                                                                                    |                                                                                                    |                                                                                                    |                                                                                                    | _                                                                                                    |
| 惫動作( <u>○</u> ):      | なし                                                                                                    |                                                                                                    |                                                                                                    | -                                                                                                    |                                                                                                    |                                                                                                    |
| 訪作                    |                                                                                                    |                                                                                                    |                                                                                                    | Ŧ                                                                                                    |                                                                                                    |                                                                                                    |
| ):                    |                                                                                                    |                                                                                                    |                                                                                                    |                                                                                                    |                                                                                                    |                                                                                                    |
| 周整                    |                                                                                                    |                                                                                                    |                                                                                                    |                                                                                                    |                                                                                                    |                                                                                                    |
| 在のプリンタ                | 設定を使う( <u>c</u>                                                                                                    | )                                                                                                    |                                                                                                    |                                                                                                    |                                                                                                    |                                                                                                    |
| 立置( <u>工</u> ):       | 0.0 키                                                                                                    | l .                                                                                                    |                                                                                                    |                                                                                                    |                                                                                                    |                                                                                                    |
| 立置( <u>s</u> ):       | 0.0 키                                                                                                    | 1                                                                                                    | ● 相対(」                                                                                                    | ) C #                                                                                                    | 色対( <u>A</u> )                                                                                                    |                                                                                                    |
|                       | 設定<br>在のブリンタ<br>方法(E):<br>重葉(M):<br>『ヤッフ <sup>*</sup> (G):<br>引紙(送り(E)):<br>回理<br>参動作( <u>O</u> ):<br>動作<br>( <u>)</u> ):<br>可整<br>在のブリンタ<br>すて( <u>C</u> ):<br>すて( <u>C</u> ): | 設定<br>在のブリンタ設定を使う( <u>し</u><br>方法(E): 熱転<br>動類( <u>M</u> ): ギャッコ<br>*ャップ( <u>G</u> ): 3.0 引<br>引紙送り(E): 0.0 引<br>動作<br>): なし<br>動作<br>たのプリンタ設定を使う( <u>C</u><br>立置( <u>T</u> ): 0.0 引<br>立置( <u>T</u> ): 0.0 引 | 設定<br>在のブリンタ設定を使う(U))<br>5法(E): 熱転写<br>軽類(M): ギャップ付きラベル<br>*ャップ(G): 3.0 ミリ<br>目紙送り(E) 0.0 ミリ<br>回理<br>処理<br>処理<br>のの ミリ<br>のの ミリ<br>のか作<br>し<br>のかた<br>この<br>のの<br>この<br>のの<br>この<br>のの<br>この<br>のの<br>この<br>のの<br>この<br>のの<br>この<br>こ | 設定<br>在のブリンタ設定を使う(U)<br>5法(E): 熱転写<br>軽類(M): ギャップ付きラベル<br>*ャップ(G): 3.0 ミリ フ・ラック マーク<br>日紙送り(E): 0.0 ミリ フ・ラック マーク<br>1.0 エー<br>動作(O): なし<br>動作<br>)<br>動作<br>()<br>動作<br>()<br>動作<br>()<br>動作<br>()<br>動作<br>()<br>動作<br>()<br>動作<br>()<br>()<br>動作<br>()<br>(). | 設定<br>在のブリンタ設定を使う(U)<br>5法(E): 熱転写 ▼<br>重類(M): ギャップ付きラベル ▼<br>*ャップ(Q): 3.0 ジリ フ <sup>*</sup> ラック マーク幅(E):<br>目紙送り(E): 0.0 ジリ フ <sup>*</sup> ラック マーク オフセット(E):<br>B理<br>後動作(Q): なし ▼<br>動作<br>)<br>回整<br>在のブリンタ設定を使う(Q)<br>な置(I): 0.0 ジリ ● 相対(L) ○ 第 | 設定<br>在のブリンタ設定を使う(U)<br>5法(E): 熱転写<br>重類(M): ギャップ付きラベル マ<br>*ャップ(G): 30ミリ フ・ラックマーク 切(E): 30ミリ<br>目紙送り(E): 00ミリ フ・ラックマーク オフセット(E): 00ミリ<br>四理<br>処理<br>処理<br>処面作(Q): なし マ<br>助作<br>() 「なし マ<br>動作<br>() 「なし マ<br>動作<br>() 「なし マ<br>一<br>動作<br>() 「なし マ<br>一<br>のの ミリ () 「なし () () () () () () () () () () () () () |

8.オプションタブ設定

- 印字速度: 21PS(50.8mm/S), 31PS(76.2mm/S)から選択

1 IPS (25.4mm/S) 希望の場合はお問合せください。

### - 印字の濃度の設定

| 用紙               | グラフィック                           | ラベノ            | ル用紙                   | オプション      | 情報 |       |    |  |
|------------------|----------------------------------|----------------|-----------------------|------------|----|-------|----|--|
| -速度<br>「「:<br>印刷 | 記定<br>現在のプリン<br>J速度( <u>P</u> ): | 2設定を<br>5080 m | を使う( <u>し</u><br>mm/秒 | )<br>      |    |       |    |  |
| 一明度              | [<br>現在のプリン!<br>f(ロ):            | 対設定を           | を使用(                  | <u>c</u> ) | -  |       | 10 |  |
| 9/1/3            |                                  | C.             | 8                     | с с        | 1  | 1 1 I | 10 |  |
|                  |                                  |                |                       |            |    |       |    |  |
|                  |                                  |                |                       |            |    |       |    |  |
|                  |                                  |                |                       |            |    |       |    |  |
|                  |                                  |                |                       |            |    |       |    |  |
|                  |                                  |                |                       |            |    |       |    |  |
|                  |                                  |                |                       |            |    |       |    |  |
|                  |                                  |                |                       |            |    |       |    |  |